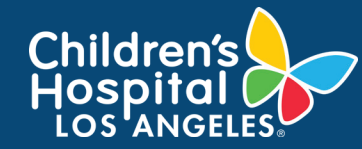

## CoreConnect, CHLA's Facility Billing System: Make a Reservation Job Aid

## **INSTRUCTIONS**

- 1. Log into <u>CoreConnect</u>.
  - FOR INTERNAL USERS: If you have a CHLA email and password, select CHLA Domain Username (Okta single sign on) to sign in.
  - FOR EXTERNAL USERS: If you do <u>not</u> have a CHLA email and password, select Priority Software Account (email address and unique password) to sign in.

| Log | Logon using:              |  |  |  |  |  |
|-----|---------------------------|--|--|--|--|--|
| 0   | CHLA Domain Username      |  |  |  |  |  |
| 0   | Priority Software Account |  |  |  |  |  |
|     |                           |  |  |  |  |  |
|     | 🐮 Sign In                 |  |  |  |  |  |

2. Select the **facility** from the right corner.

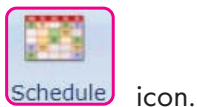

- 3. Click on the Schedule
- Select the **resource** to be reserved from the dropdown menu, then click on the **Calendar** day to create a new reservation.

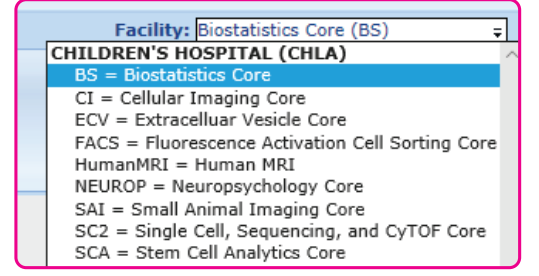

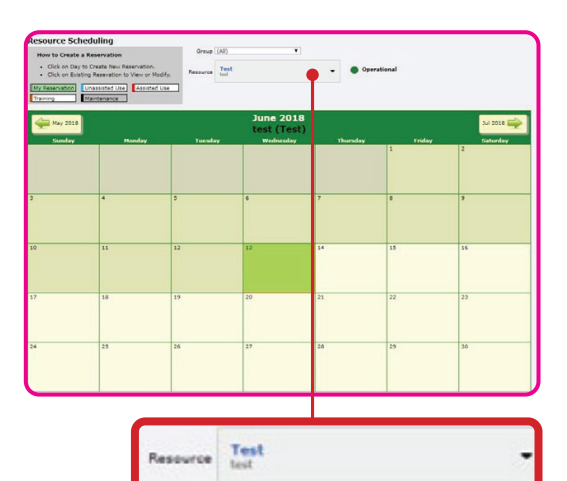

5. Fill-in all **necessary information** and click **Save Changes**.

1

|                  |              |   | diresday 11.00 |          |  |  |
|------------------|--------------|---|----------------|----------|--|--|
| Lab Conti,       | Peter (1484) |   | •              | Comments |  |  |
| Requestor Contl. | Peter        | • |                |          |  |  |
| ccount Pay       |              |   |                |          |  |  |
| PayAlias         |              | • |                |          |  |  |